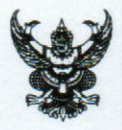

# สำเนาคู่ฉบับ บันทึกข้อความ

| ส่วนราชการ สำนักงานสาธา | รณสุขจังหวัดจันทบุรี โทร. 0 ๓๙๓๑ | මෙන්ත ශ්ව සටන |       |
|-------------------------|----------------------------------|---------------|-------|
| ที่ าบ ๐๐๓๒.๐๐๒/ เข่ ๑๐ | วันที่                           | จ 🖗 ตุลาคม    | මඳීටම |

เรื่อง คู่มือการใช้งานโปแกรม JSmartCardReader๑.o.o.o ร่วมกับ HDC (Health Data Center)

เรียน ผู้อำนวยการโรงพยาบาลพระปกเกล้า/ผู้อำนวยการโรงพยาบาลชุมชน/สาธารณสุขอำเภอทุกแห่ง

ด้วย ศูนย์เทคโนโลยีสารสนเทศและการสื่อสาร กระทรวงสาธารณสุข ได้พัฒนาโปรแกรมสำหรับ อ่านข้อมูลจากบัตรประชาชน แบบ Smart Card ชื่อโปรแกรมว่า JSmartCard Reader สำหรับใช้ในการยืนยัน ตัวบุคคล (Login) เพื่อเข้าถึงข้อมูล Data Exchange ที่เว็บ HDC (Health Data Center)

ในการนี้ สำนักงานสาธารณสุขจังหวัดจันทบุรี ขอจัดส่งคู่มือติดตั้งและใช้งานโปรแกรมสำหรับ อ่านข้อมูลจากบัตรประชาชน JSmartCardReader ตามเอกสารที่แนบมาพร้อมนี้

จึงเรียนมาเพื่อทราบและแจ้งผู้เกี่ยวข้องดำเนินการต่อไป

(นายอภิรักษ์ พิศุทธ์อาภรณ์) นายแพทย์สาธารณสุขจังทวัดจันทบุรี

ผชช.ว./ส. หัวหน้ากลุ่มวาน หัวหน้าราน เจ้าหน้าที่พิมพ์ดีด/ทาน

jun 90, ma; oner sum / 2 - 318 177 janon 1 61

## <u>คู่มือการใช้งานโปรแกรม JSmartCardReader1.0.0.0.exe.zip สำหรับอ่านบัตร Smart Card</u>

#### <u>เพื่อใช้งานร่วมกับเว็บ HDC และ Web SmartHealthID</u>

โปรแกรม JSmartCardReader1.0.0.0 เป็นโปรแกรมแกรมที่ กระทรวงสาธารณสุข พัฒนาขึ้นเพื่อใช้ในการ อ่านบัตร Smart Card ของบุคคล ในปัจจุบัน โปรแกรมนี้สามารถนำไปใช้ 2 แบบ

แบบที่ 1 ใช้ในการอ่านข้อมูลมูจากบัตร Smart Card ของเจ้าหน้าที่สาธารณสุขเพื่อใช้ในการยืนยันตัวบุคคลเข้า ใช้งานเว็บ HDC https://cti.hdc.moph.go.th

แบบที่ 2 ใช้ในการอ่านข้อมูลจากบัตร Smart Card ของประชน ที่เว็บ Smart Health ID ของกระทรวง สาธารณสุข https://smarthealth.moph.go.th/

## ขั้นตอนการติดตั้งและใช้งานโปรแกรม JSmartCardReader

1. เข้าไปที่เว็บ ไซด์ https://smarthealth.moph.go.th/download เพื่อดาวโหลดโปรแกรม

## Free Download

JSmartCardReader1.0.0.0.exe.zip JSmartCardReader1.0.0.0.exe for Windows

L Download

เมื่อดาวโหลดเสร็จ จะได้ไฟล์ชื่อ JSmartCardReader1.0.0.0.exe.zip ให้แตกไฟล์ zip ไว้ที่ Drive

C:\JSmartCardReader ตามภาพด้านล่าง ดับเบิ้ลคลิกที่ JSmartCardReader.exe เพื่อเปิดโปรแกรมได้เลยครับ

| anize 🔻 Include in libra                                      | ry 🔻 Share with 👻 Burn Ne | ew folder       |             | iii 🔸 🗔 🔞 |
|---------------------------------------------------------------|---------------------------|-----------------|-------------|-----------|
| Favorites                                                     | Name *                    | Date modified   | Туре        | Size      |
| 🛄 Desktop                                                     | 🔒 lib                     | 17/8/2561 21:22 | File folder |           |
| 💺 Downloads                                                   | picture                   | 11/10/2561 9:13 | File folder |           |
| Recent Places                                                 | 🐼 JSmartCardReader        | 14/9/2560 21:02 | Application | 613 KB    |
| I Libraries<br>⊇ Documents<br>→ Music<br>= Pictures<br>Videos |                           |                 |             |           |
| Computer                                                      |                           |                 |             |           |
| Local Disk (C+)                                               | *                         |                 |             |           |

เมื่อเปิดโปรแกรมแล้วจะขึ้นหน้าจอตามภาพด้านล่างแสดงว่าโปรแกรม สามารถใช้งานได้แล้ว ให้ย่อโปรแกรม เอาไว้

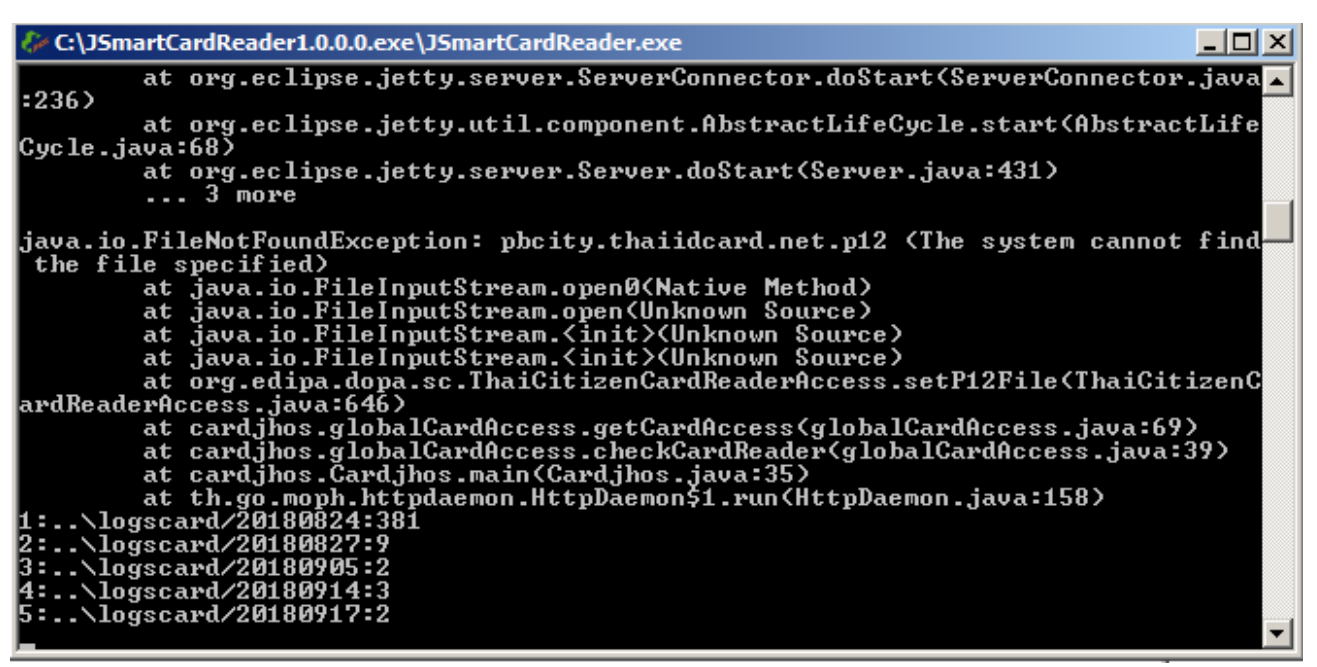

ในกรณีที่ เครื่องคอมตัวนั้นไม่ได้ติดตั้งโปรแกรม java โปรแกรมจะเปิด บราวเซอร์ แจ้งให้ทำการติดตั้ง java ก่อนตาม ภาพด้านล่าง ให้ดาวโหลดโปรแกรม java มาติดตั้ง และ Restart เครื่องคอมพิวเตอร์ 1 ครั้ง

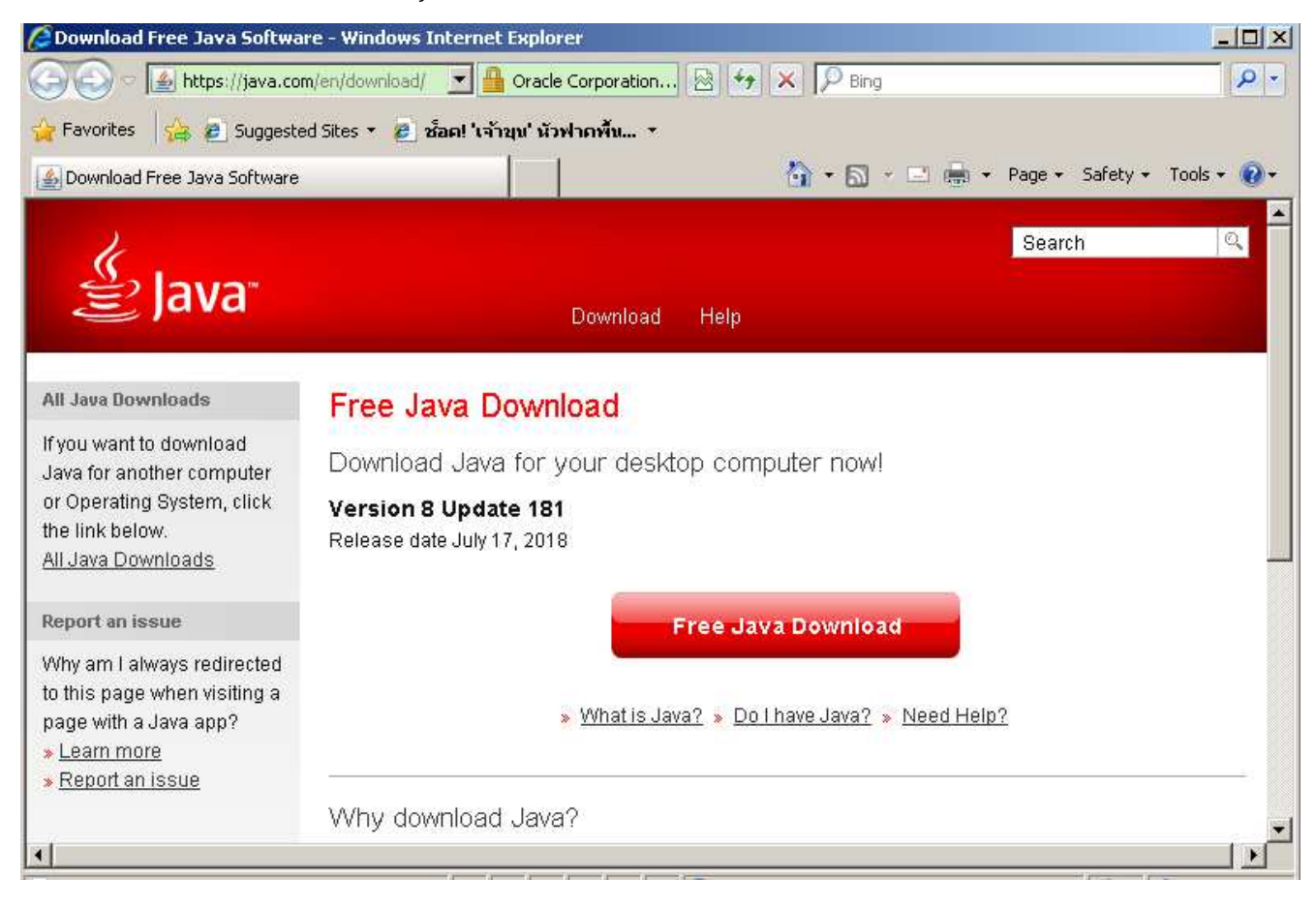

2.หลังจากเปิดโปรแกรม JSmartCardReader เรียบร้อยแล้วการเรียกใช้ข้อมูล มีอยู่ 2 service คือ

a. ข้อมูลหน้าบัตร URL : https://localhost:8443/smartcard/data/

b. รูปภาพหน้าบัตร URL : https://localhost:8443/smartcard/picture/

c. ในกรณีที่เปิดดูข้อมูลผ่าน web browser chrome ครั้งแรก จะยังไม่สามารถดูข้อมูลได้ เนื่องจาก browser จะแจ้งเตือนเรื่องความปลอดภัย ให้ทำตามภาพด้านล่าง

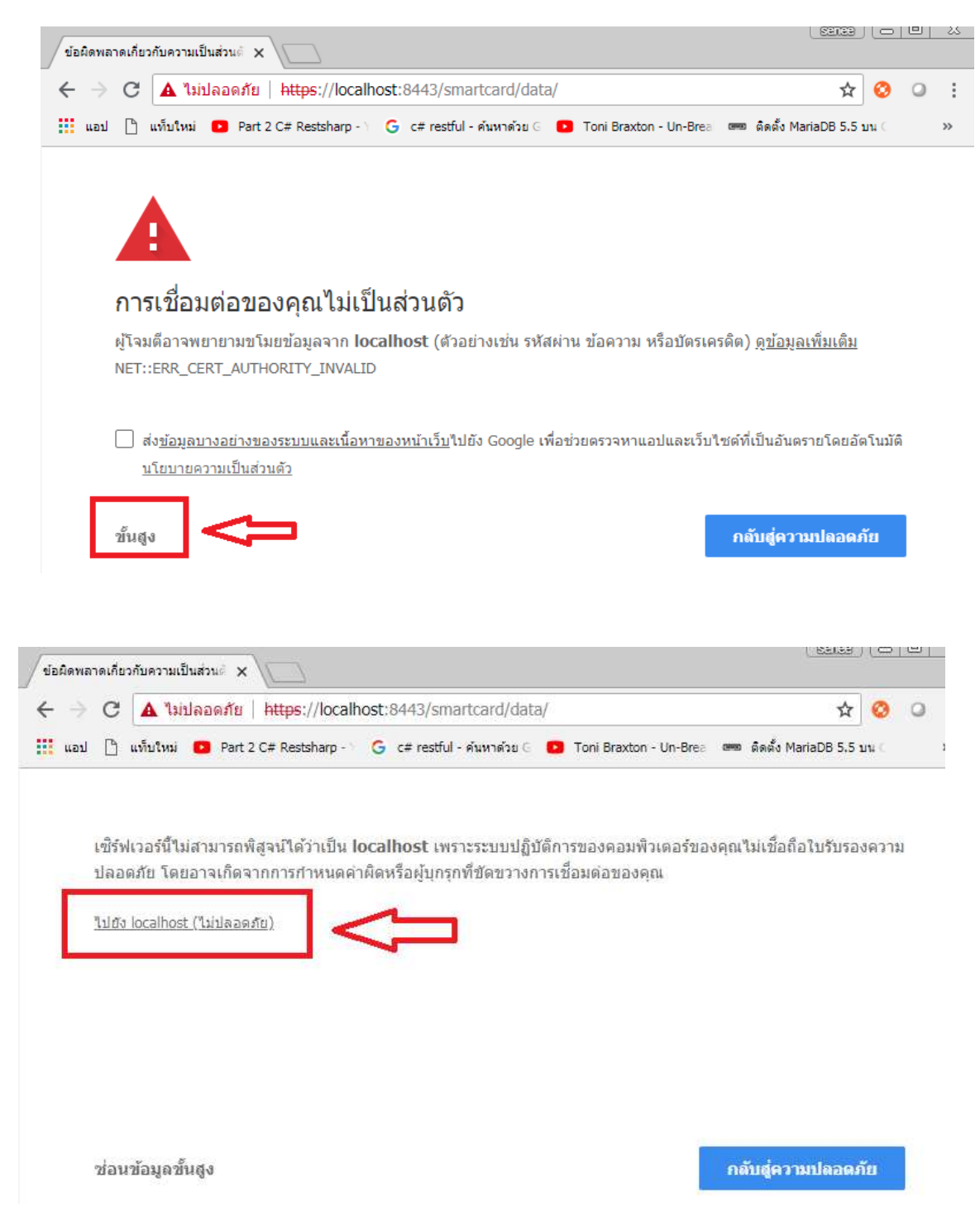

ถ้าขึ้นหน้าจอแบบนี้แสดงว่า อ่านข้อมูลหน้าบัตรได้เรียบร้อยแล้ว

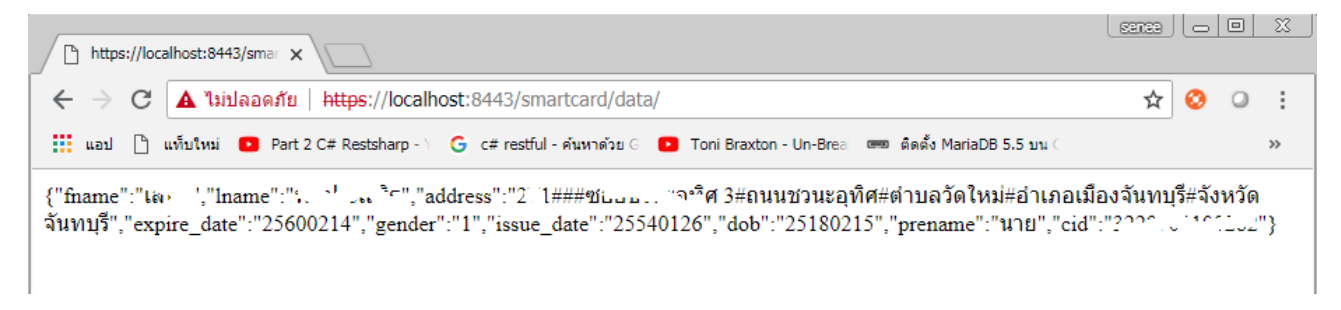

d. ในกรณีที่เปิดดูข้อมูลผ่าน web browser firefox ครั้งแรก จะยังไม่สามารถดูข้อมูลได้ เนื่องจาก browser จะแจ้ง เตือนเรื่องความปลอดภัย ให้ทำตามภาพด้านล่าง

| https://iocainoscionis/sinaricaro/oaita/              | C S ALUT                                     | ¥ ₪ ♥                                    |        |
|-------------------------------------------------------|----------------------------------------------|------------------------------------------|--------|
|                                                       |                                              |                                          |        |
|                                                       |                                              |                                          |        |
| การเชอมดอน เม                                         | นาเขอถอ                                      |                                          |        |
| คุณได้ร้องขอให้ Firefox เชื่อง<br>ต่อของคุณนั้นนิรภัย | มต่อแบบนิรภัย ไปยัง localhost:8              | 3443 แต่เราไม่สามารถยืนยันได้ว่าการเ     | ชื่อม  |
| ตามปกติแล้ว เมื่อตดเพื่อมต่ะ                          | อแบบบิรคัย เว็บไซต์นั้น ๆ จะต้องบิง          | การแสดงตัวตบที่เพื่อคือได้ เพื่อยืบยับว่ | าคณได้ |
| เข้ามาถู <mark>กที่</mark> อย่างไรก็ตามเราไม          | ม่สามารถพิสูจน์ตัวตนของเว็บไซต์นี้           | ้ได้                                     |        |
| ฉันควรทำอย่ <mark>างไร?</mark>                        |                                              |                                          |        |
| ถ้าคุณเคยเข้าเว็บไซต์นี้ได้ตาร                        | มปกติ โดยไม่เกิดปัญหาใด <mark>ๆ</mark> มาก่อ | น นี่อาจจะหมายถึงมีใครบางคนทำการล        | งอก    |
| เลียนเว็บไซต์นี้ และคุณก็ไม่ค                         | ควรที่จะเข้าชมต่อ                            |                                          |        |
| พาฉันออกไปจากที่นี่!                                  |                                              |                                          |        |
| รายละเอียดทางเทคม                                     | โค                                           |                                          |        |
|                                                       |                                              |                                          |        |
| 🕨 ฉันเข้าใจถึงความเสีย                                | 10 <b>C</b>                                  |                                          |        |

ถ้าคุณเคยเข้าเว็บไซด์นี้ได้ตามปกติ โดยไม่เกิดปัญหาใด ๆ มาก่อน น็อาจจะหมายถึงมิโครบางคนทำการลอก เลียนเว็บไซด์นี้ และคุณก็ไม่ควรที่จะเข้าขมต่อ พาฉันออกไปจากที่นี่! • รายละเอียดทางเทคนิค • ฉันเข้าใจถึงความเสี่ยง กำคุณทราบว่าเกิดอะไรขึ้น คุณสามารถบอกให้ Firefox ยอมรับการแสดงตัวตนของเว็บไซด์นี้ ถึงแม้คุณจะเชื่อ ถึงเว็บไซด์นี้ แต่ปัญหานี้อาจจะเกิดจากผู้ประสงค์ร้ายบางคน กำลังยุ่งเกี่ยวกับการเชื่อมต่อของคุณก็ ได้ อย่าทำการเทิ่มข้อยกเว้น เว้นเสียแต่เว็บไซด์นี้จะมีเหตุผลที่อธิบายได้ว่าทำไมจึงไม่ใช้การแสดงตัวตนที่เชื่อถือ

| เพิ่มข้อยกเว้นความปลอดภัย                                                                 |                                                             | ×                |
|-------------------------------------------------------------------------------------------|-------------------------------------------------------------|------------------|
| คุณกำลังก้าวล่วงวิธีการที่ Firefox จะท่<br>ธนาคาร, ห้างร้าน และเว็บไซต์สาธ<br>เชิร์ฟเวอร์ | าการระบุตัวตนเว็บไซต์นี้<br>ารณะที่ถูกกฎหมายจะไม่ให้คุณห่าเ | ช่นนี้           |
| ตำแหน่งที่ตั้ง : https://localhost:8443/sma                                               | rtcard/data/                                                | รับใบรับรอง (รู) |
| ⊢ สถานะใบรับรอง                                                                           |                                                             |                  |
| เว็บไซต์นี้พยายามที่จะระบุตัวตนด้วยข้อมูลที่ไม่                                           | ถูกต้อง                                                     | ଡ୍ ( <u>ଭ</u> )  |
| เว็บไซต์ผิด                                                                               |                                                             |                  |
| The certificate belongs to a different site, w impersonate this site.                     | hich could mean that someone is try                         | ving to          |
| ไม่รู้จักอัตลักษณ์                                                                        |                                                             |                  |
| The certificate is not trusted because it has<br>using a secure signature.                | n't been verified as issued by a trus                       | ted authority    |
|                                                                                           |                                                             |                  |
|                                                                                           |                                                             |                  |
| 🔽 จัดเก็บข้อยกเว้นนี้อย่างถาวร (ฏ)                                                        | Ŷ                                                           |                  |
| L                                                                                         | ยืนยันข้อยกเว้นความปลอดภัย (ย)                              | ยกเลิก           |

## ถ้าขึ้นหน้าจอแบบนี้แสดงว่า อ่านข้อมูลหน้าบัตรได้เรียบร้อยแล้ว

| https://localhost/smartcard/data/ × +          |           |    |   |   |   |   |
|------------------------------------------------|-----------|----|---|---|---|---|
| 🕞 🛈 🖴   https://localhost:8443/smartcard/data/ | C Q ตันทา | 合自 | ÷ | Â | 9 | Ξ |

#### <u>หมายเหตุ</u>

- Brower ไม่แสดงข้อมูลหน้าบัตรตามภาพ ให้ตรวจสอบว่า โปรแกรม JSmartCardReader1.0.0.0 เปิดอยู่หรือไม่
- เครื่องอ่านบัตร Smart Card ควรเสียบที่ ช่อง USB ด้านหลัง เคสคอมพิวเตอร์
- เครื่องอ่านบัตร ควรเสียบ ที่ Port USB 2.0 (ช่องสีดำ)
- เปลี่ยน Brower เป็น Chrome หรือ Firefox
- หากไม่ได้จริงๆ ให้แจ้ง admin ให้ช่วยดูให้ครับ

## 3. การลงทะเบียนผู้ใช้งาน ด้วยบัตร Smart Card ในเว็บ HDC https://cti.hdc.moph.go.th

ขั้นตอนที่ 1 ผู้ใช้งานต้อง login ด้วย User Name และ Password ของตนเอง ที่เว็บ HDC ให้เรียบร้อยก่อน ตามภาพด้านล่าง

| นำเข้า/ส่งออกข้อมูล 👻 | ผลการตรวจสอบข้อมูล 🛨 ระบบแอดมิน 🛨 ออกจากระบบ | สวัสดี เสน - พบประณา ัง 💄 |
|-----------------------|----------------------------------------------|---------------------------|
| 0%A H4H Concept       | v                                            | แก้ไขรหัสผ่าน             |
| Q&A H40 Consent       | คนหารายงาน                                   | ลงทะเบียน SmartCard       |
|                       |                                              | พิมพ์ใบ Consent           |
| งุข                   |                                              | ออกจากระบบ                |

คลิกที่ปุ่ม ลงทะเบียน Smartcard จะพบหน้าจอตามภาพด้านล่าง

| 🔊 HDC - Register                                                                              | × +                                                                       |                                        |                                                |                                                                    |                                               |                            |                       |                        |            |
|-----------------------------------------------------------------------------------------------|---------------------------------------------------------------------------|----------------------------------------|------------------------------------------------|--------------------------------------------------------------------|-----------------------------------------------|----------------------------|-----------------------|------------------------|------------|
| ( i https://cti.hdc.m                                                                         | ph.go.th/hdc/admin/register_card                                          | .php                                   |                                                | 🖾 C 🤇 คัมหา                                                        |                                               | ☆自                         | +                     | <b>î</b> 🕅             | =          |
| = inte                                                                                        |                                                                           |                                        |                                                |                                                                    |                                               |                            |                       |                        |            |
| หน้าแรก                                                                                       | กลุ่มรายงานมาตรฐาน 👻                                                      | ตัวชี้วัด 🗸                            | นำเข้า/ส่งออกข้อมูล ·                          | 👻 ผลการตรวจสอบข้อมูล 👻                                             | ระบบแอดมิน 🗸                                  | ออกจากระบ                  | บบ                    |                        |            |
|                                                                                               |                                                                           |                                        |                                                |                                                                    |                                               | สวัสดี เส                  | เนีย์ พบา             | Jระเสริ <u>ล</u>       | ٩.         |
|                                                                                               |                                                                           |                                        |                                                |                                                                    |                                               |                            |                       |                        |            |
| 🃰 เงือนไขการล                                                                                 | งทะเบียนการใช้บัตร:                                                       | ประจำตัวปร                             | ระชาชน                                         |                                                                    |                                               |                            |                       |                        |            |
| 1.ข้าพเจ้ายินยอมปฏิบัติตา<br>พ.ศ.2540<br>"มาตรา 24 หน่วยงานขะ<br>ข้อมูลที่ให้ไว้ล่วงหน้าหรือใ | มนโยบายความเป็นส่วนตัว น<br>งรัฐจะเปิดเผยข้อมูลข่าวสาระ<br>นขณะนั้นมิได้" | โยบายความปล<br>ส่วนบุคคลที่อยู่ใ       | อดภัยและการเข้าถึงข้อม<br>ในความควบคุมดูแลของเ | ลส่วนบุคคลทั้งนี้ จะไม่ละเมิดสิท<br>นต่อหน่วยงานของรัฐแห่งอื่นหรือ | ธิ์และข้อมูลส่วนบุคคล<br>ผู้อื่น โดยปราศจากคว | ตามพระราชบ<br>ามยินยอมเป็น | บัญญัติข่<br>เหนังสือ | ้อมูลข่าวส<br>ของเจ้าข | งาร<br>เอง |
| 2.ข้าพเจ้าเป็นผู้รับผิดชอบ<br>ข้าพเจ้ายอมรับและขอเป็น                                         | เนื้อหาข้อมูลส่วนบุคคล ทั้งหม<br>ผู้รับผิดชอบต่อความเสียหายท่             | มด (ในที่นี้เรียก'<br>ที่เกิดขึ้นตามมา | โดยรวมว่า "เนื้อหาข้อมูล<br>ทั้งหมด            | ') ที่คุณพิมพ์ หรือจัดเก็บหรือส่ง ท                                | กำสำเนา ทำซ้ำ จ่ายแจ                          | จก ไม่ว่าทางใ              | ดหรือผ่า              | นช่องทาง               | งใด        |
| หากยอมรับกรุณาเลือกยอม                                                                        | รับเงื่อนไข พร้อมเสียบบัตรปร                                              | ะชาชนแล้วคลิก                          | า "ตกลง"                                       |                                                                    |                                               |                            |                       |                        |            |
| 🔲 ยอมรับเงื่อนไขข้างต่                                                                        | iu<br>I                                                                   | [                                      | Г <b>8</b> ° ОК                                | ☑ Cancel                                                           |                                               |                            |                       |                        |            |
| ให้คลิกที่ ยอมรับเ                                                                            | รื่อนไขข้างต้น และ                                                        | ะกดปุ่มตก                              | าลง ถ้าลงทะเบีย                                | บนได้สำเร็จ จะขึ้นหน้                                              | าจอตามภาพด์                                   | ้ำนล่าง                    |                       |                        |            |

| Register เสร็จเรื | ยบร้อยแล้ว |
|-------------------|------------|
|                   | ตกลง       |

4.การติดตั้ง Driver เครื่องอ่านบัตร Smart Card ด้วย Driver ของ Microsoft Windows ใน Device Manager ให้คลิกขวาที่ My Computer -> Device Manager หรือไปที่ Run พิมพ์ Device Manager หากพบคำว่า Smart Card แล้วมีเครื่องหมายสีเหลือง ตามภาพด้านล่าง

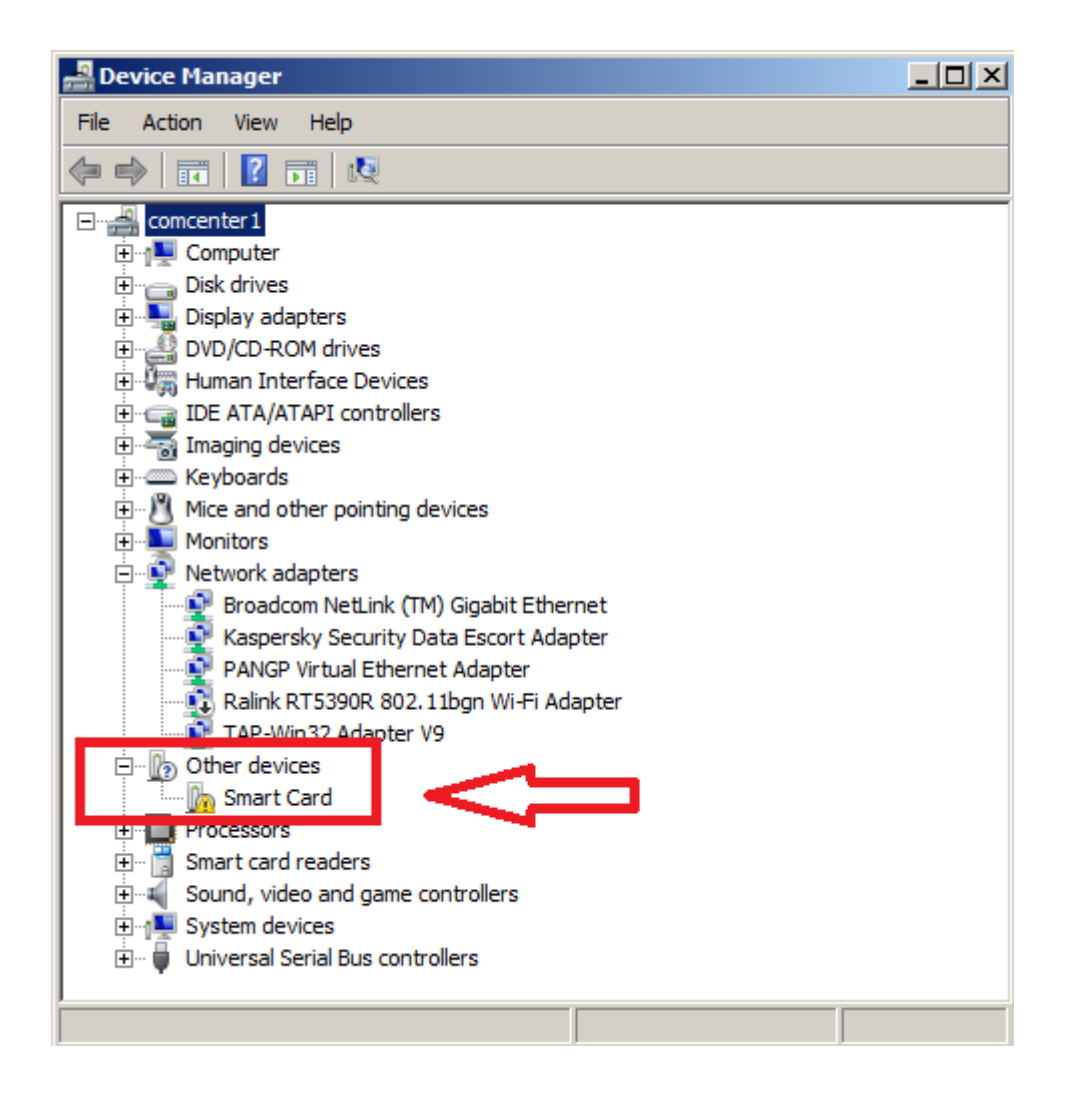

ให้คลิกขวาที่ Smart Card

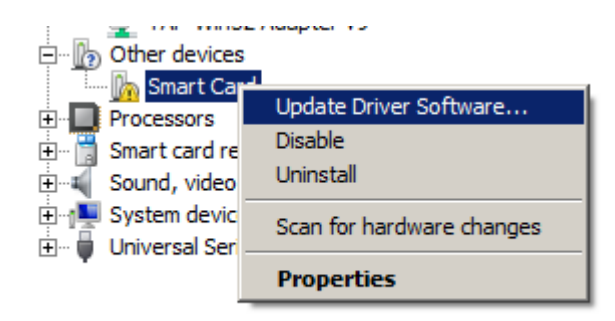

จะได้หน้าจอตามภาพด้านล่าง ให้เลือก Browse my computer for driver software

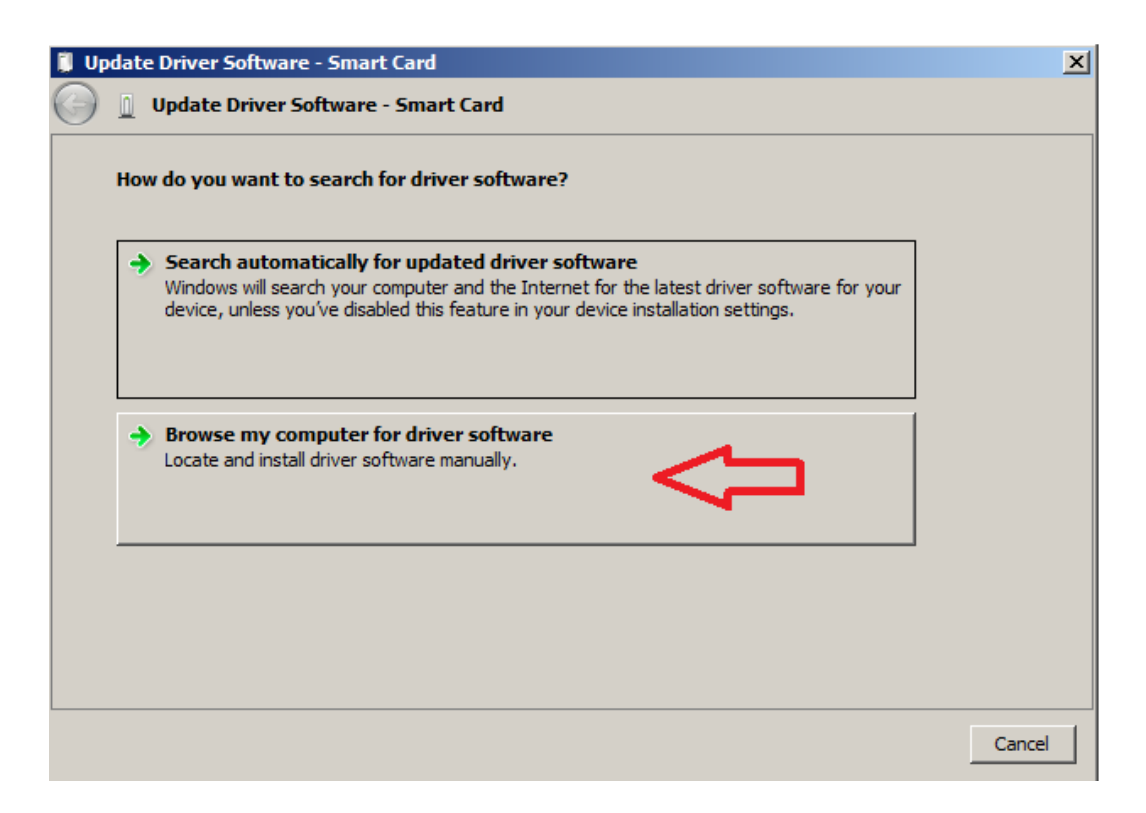

ตามภาพด้านล่างให้เลือก Let me pack from a list of device drivers on my computer

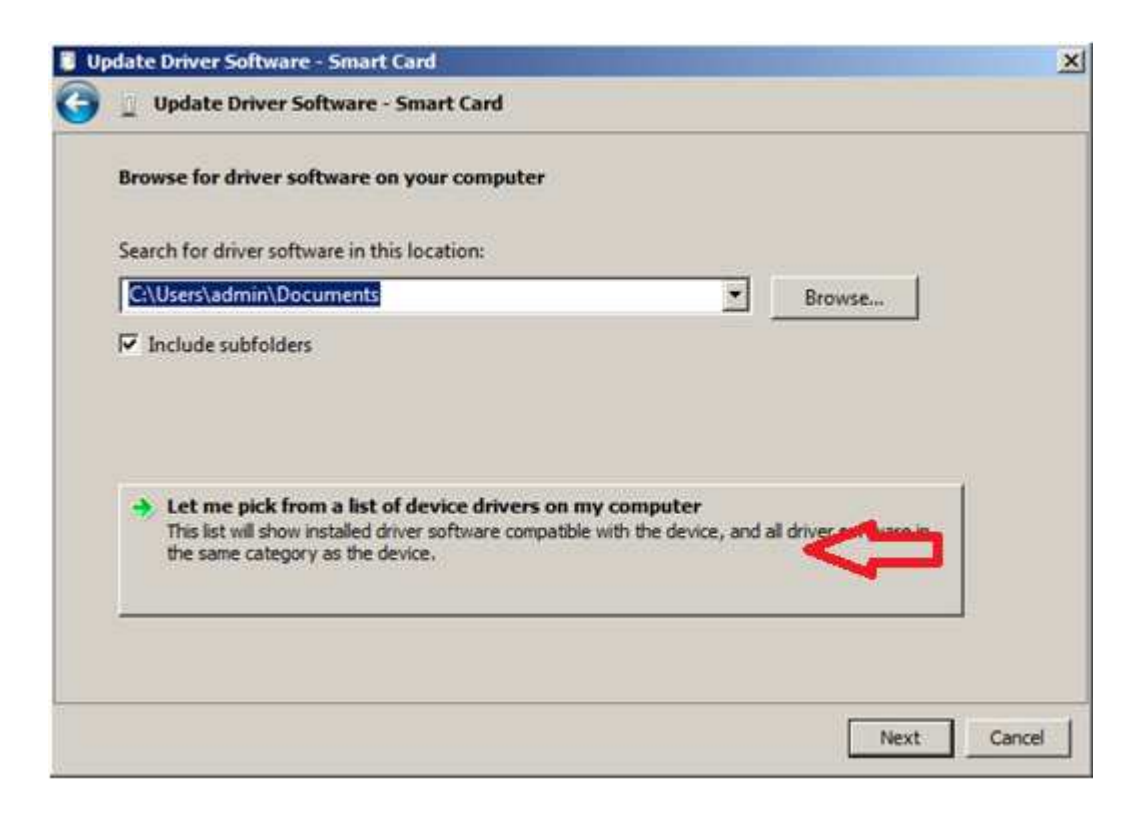

ตามภาพด้านล่าง ให้เลือก Smart cards แล้วกดปุ่ม Next

| 🔋 Update Driver Software - Smart Card          | ×           |
|------------------------------------------------|-------------|
| 🌍 🧕 Update Driver Software - Smart Card        |             |
| Select your device's type from the list below. |             |
| Common hardware types:                         |             |
| Processors                                     |             |
| 👰 SBP2 IEEE 1394 Devices                       |             |
| SD host adapters                               |             |
| Security Devices                               |             |
| Sensors 🔤                                      |             |
| 🗒 Smart Card Filter                            |             |
| Smart card readers                             |             |
| Smart cards                                    |             |
| Sound, video and game controllers              |             |
| Storage controllers                            |             |
| 🔚 Storage volume shadow copies                 |             |
| Storage Volumes                                | <b>•</b>    |
|                                                |             |
|                                                |             |
|                                                | Next Cancel |

ตามภาพด้านล่าง ให้เลือก Identity Device (Microsoft Generic Profile)

| ick Next. If you have |
|-----------------------|
|                       |
|                       |
|                       |
|                       |
| Have Disk             |
|                       |

#### ตามภาพด้านล่าง ให้เลือก Yes

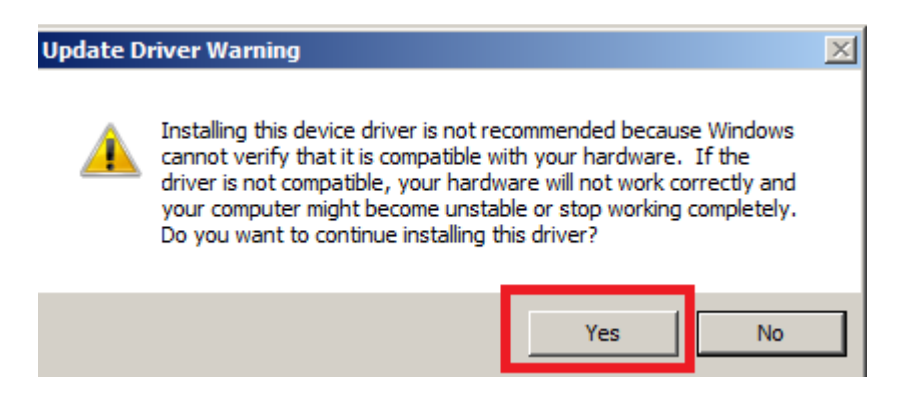

#### ตามภาพด้านล่าง คือ เสร็จเรียบร้อยแล้วครับ

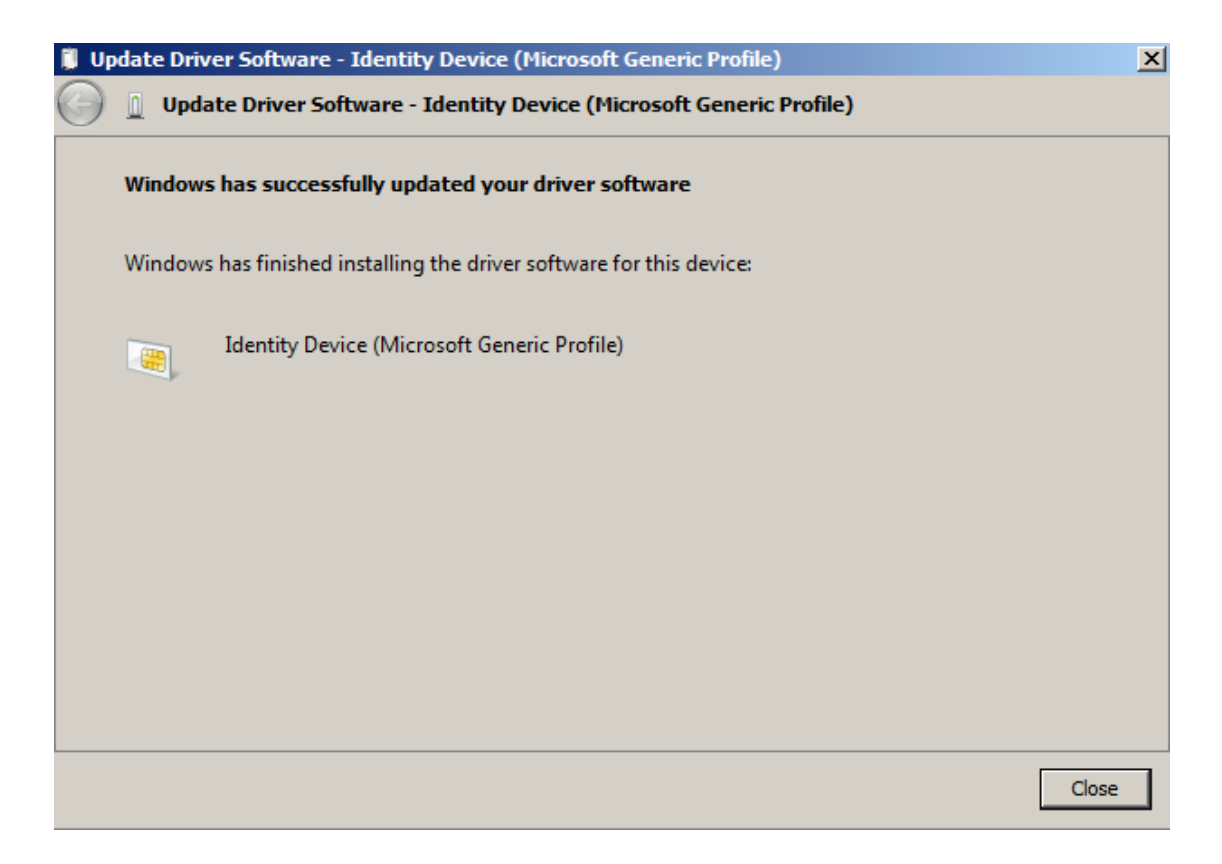

ตามภาพด้านล่าง คือติดตั้ง Microsoft Driver เรียบร้อยแล้วครับ

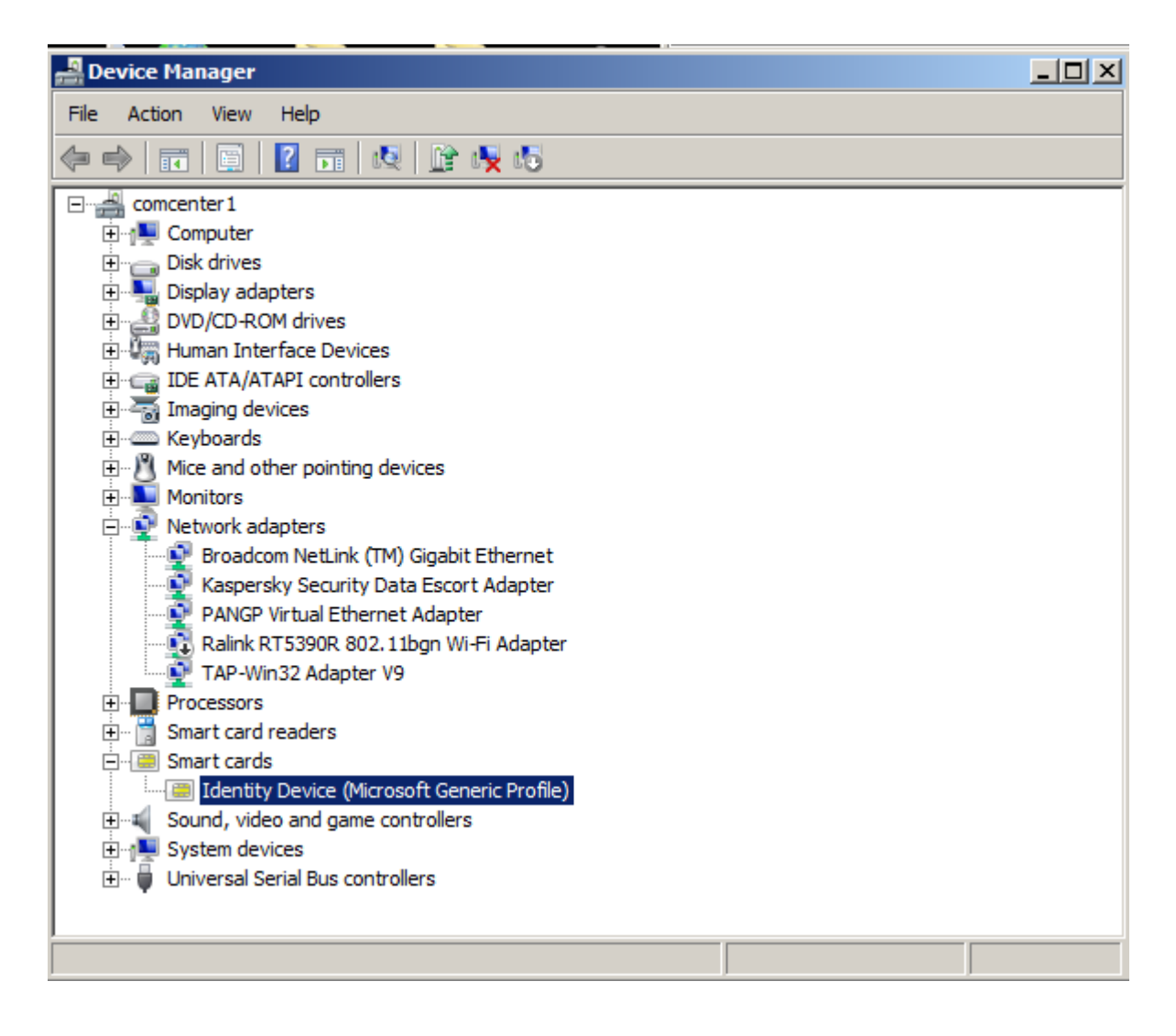